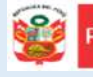

1.

Oficina de Equipo de Planificación y Estadística y Presupuesto Monitoreo

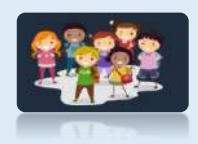

## INSTRUCTIVO DEL REPORTE DE VACANTES ASIGNADAS EN IIEE FOCALIZADAS

El presente instructivo es para guiar a los directores de EBR de las IIEE focalizadas (191 servicios educativos), en la lectura del reporte de las vacantes que han sido asignadas a su IE para los grados de primer ingreso (3 años y 1er grado de primaria).

# ACCESO AL SISTEMA

PASO 1. En la barra de direcciones registre el siguiente link: <u>http://mundoie.drelm.gob.pe/</u>

#### PASO 2. Registre

En Usuario: Su código de local.

# En Contraseña:

Registre la contraseña que generó para acceder a la plataforma Mundo IE.

Luego haga clic en Ingresar.

**Nota:** En caso no recuerde su contraseña, escriba un correo a <u>lespinoza@drelm.gob.pe</u>

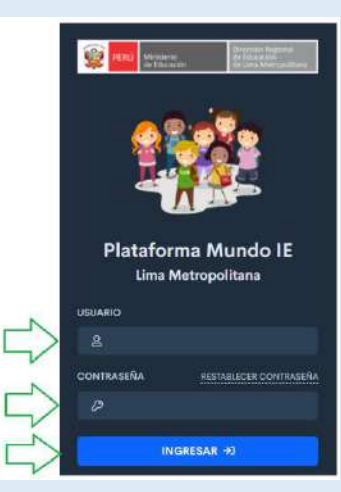

## II. REPORTE DE LA PRIMERA ASIGNACIÓN

Al momento de ingresar a la sesión de la IE, deberá seguir lo siguientes pasos:

| ) × Matrícula 2 | 021 - Pri | mera asigi | nación <mark>(Asig</mark> | nación cerrada)                               |                        |                                                                                                    |                             |                                                           |                              |          |                    | Copiar Excel      |
|-----------------|-----------|------------|---------------------------|-----------------------------------------------|------------------------|----------------------------------------------------------------------------------------------------|-----------------------------|-----------------------------------------------------------|------------------------------|----------|--------------------|-------------------|
| •               |           |            |                           |                                               |                        |                                                                                                    |                             |                                                           |                              |          |                    |                   |
| Mostrar 1       | 5 ¢ regis | đros       |                           |                                               | (3)                    |                                                                                                    |                             |                                                           |                              |          | (5)                | (6)               |
| COD.<br>MOD.    | COD.      | NIVEL      | ESTUDIANTE<br>NUM. DOC.   | ESTUDIANTE                                    | APODERADO<br>NUM. DOC. | APODERADO                                                                                                    | APODERADO                   | APODERADO CORRED.                                         | VAC<br>OCUPADAS<br>/ TOTALES | CRITERIO | ESTADO.            | SITUACIÓ<br>FINAL |
|                 |           |            |                           |                                               |                        |                                                                                                    |                             |                                                           |                              |          |                    |                   |
| 0764068         | 343994    | PRIMARIA   | TOTAL                     | Eliteren                                      | 1222777                | Bran Internet<br>Minister<br>Minister                                                                                                    | 275 312                     | Constant on State States and States                       | 82/90                        | NNEE     | WEARTE CONTRIBUTE  | Astendo           |
| 0764068         | 343994    | PRIMARIA   | 77577                     | SBC 7717<br>1720-02<br>- APARTS 772<br>Estado |                        | 1993(2)OSA<br>1999(2)OSA<br>1999                                                                                                    | Malessin.                   | 18-19-19-17-19-18-19-19-19-19-19-19-19-19-19-19-19-19-19- | 82/90                        | NNEE     | VACANTE CONFIRMAD  | ASISKADO          |
| 0764068         | 343994    | PRMARIA    | -                         | Contractor 1                                  |                        |                                                                                                    | Sec. 24                     | Constant of the second second                             | 82/90                        | NNEE     | NO CONTESTA LLAMAD | ASIGNAD           |
| 0764068         | 343994    | PRIMARIA   | 1-12Pd+4                  | roomer<br>12                                  | artsa. 1               | $\frac{1}{2} \sum_{i=1}^{N} \frac{1}{2} \sum_{i=1}^{N} \frac{1}$ | 78 19                       | n in service particular                                   | 82/90                        | NNEE     | VACANTE CONTRIMAD  | ASIGHAD           |
| 0764068         | 343994    | PRIMARIA   | 14. 19 M                  | (Calury)                                      |                        | Elistation da                                                                                                    | $\mathcal{K}_{n,max}^{(n)}$ | Constant of the second states                             | 82/90                        | NNEE     | VACANTE CONSIGNAD  | Automo            |
| 0264068         | 343994    | PHIMARIA   | 701217                    | 577-100 ME29                                  | 41.10                  | METALLAMPIE                                                                                                    | 2.44                        | with the strength of the second                           | 82/90                        | NNEE     | WILLIN TE RECHARAC | 1                 |

- (1) Visualize el módulo de Matrícula Lima 2021.
- (2) Seguidamente haga clic en la opción Primera Asignación
- (3) A continuación verá el **Módulo de Primera Asignación**. En estos campos visualizará los datos personales de los estudiantes asignados a su IE (en el grado correspondiente), así como los datos personales del apoderado.
- (4) En esta sección podrá saber la cantidad de vacantes que han sido ocupadas, respecto a la cantidad de vacantes que usted registró en la plataforma. En el pantallazo se visualiza 82/90, lo que quiere decir que para esta IE se han aceptado un total de 82 vacantes respecto de las 90 vacantes que el director (a) registró para este grado.

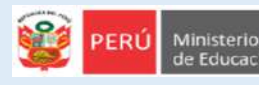

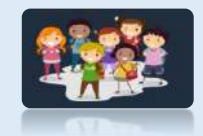

(5) Este campo refiere al estado de la solicitud. La solicitudes que tengan el estado de Vacante Aceptada y No contesta llamada, son vacantes confirmadas en la IE. Caso contrario con el estado de Vacante Rechazada.

Planificación v

resupuesto

Estadistica

Monitoreo

- (6) En esta columna visualizará la situación final de la solicitud. La situación de **Asignado** es para todos los estudiantes que cuentan con una vacante confirmada en su IE . *Si encuentra el campo en blanco significa que no se le otorgó la vacante al estudiante porque esta fue rechazada*.
- (7) En esta sección se muestra la cantidad de solicitudes que fueron asignadas a su IE. Esta cantidad incluye todas las solicitudes independientemente de su estado (Vacante aceptada, no contesta llamada y vacante rechazada). Esta cantidad no siempre es la misma que las vacantes ocupadas, dado que en esta sección también se está contabilizando a las vacantes rechazadas.
- (8) Al pie de página verá la cantidad de páginas, recuerde que deberá verificar todas.
- (9) Si desea descargar en formato excel la lista, lo podrá hacer desde esta opción.

Consultas sobre la plataforma:

DRELM

lespinoza@drelm.gob.pe

GRACIAS